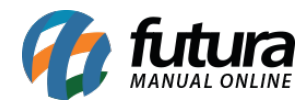

## Sistema: Futura Ordem de Serviço

**Caminho:** <u>*Cadastro>Fiscal>Lista Municipal de Serviços*</u>

Referência: FOS09

Versão: 2018.10.08

**Como Funciona:** Esta tela é utilizada para cadastrar serviços de acordo com o município da empresa. Para isso acesse o caminho indicado acima e a tela abaixo será aberta:

| Cadastro de Lista de Serviços Municipais 🗙 |                                      |                     |
|--------------------------------------------|--------------------------------------|---------------------|
| F2 Novo                                    | F3 Editar Excluir                    | F10 Gravar Cancelar |
| Consulta Principal                         |                                      |                     |
| ID                                         | 0                                    |                     |
| Descricao                                  | Serviços em informatica e tecnologia |                     |
| Codigo                                     | 131313                               |                     |
| Municipio                                  | 3501608 AMERICANA                    |                     |